Η παλιά ηλεκτρονική πλατφόρμα Online Linguistic Support αντικαταστάθηκε από νέα με την ονομασία EU Academy Online Language Support (OLS) από την 1η Ιουλίου 2022.

Ο παρών οδηγός χρήστη περιλαμβάνει οδηγίες που θα σας βοηθήσουν να συμπληρώσετε την αξιολόγηση γλωσσικών δεξιοτήτων σας.

Για να αποκτήσετε πρόσβαση στο EU Academy θα πρέπει να μεταβείτε στον ιστότοπο: <u>https://academy.europa.eu/</u>

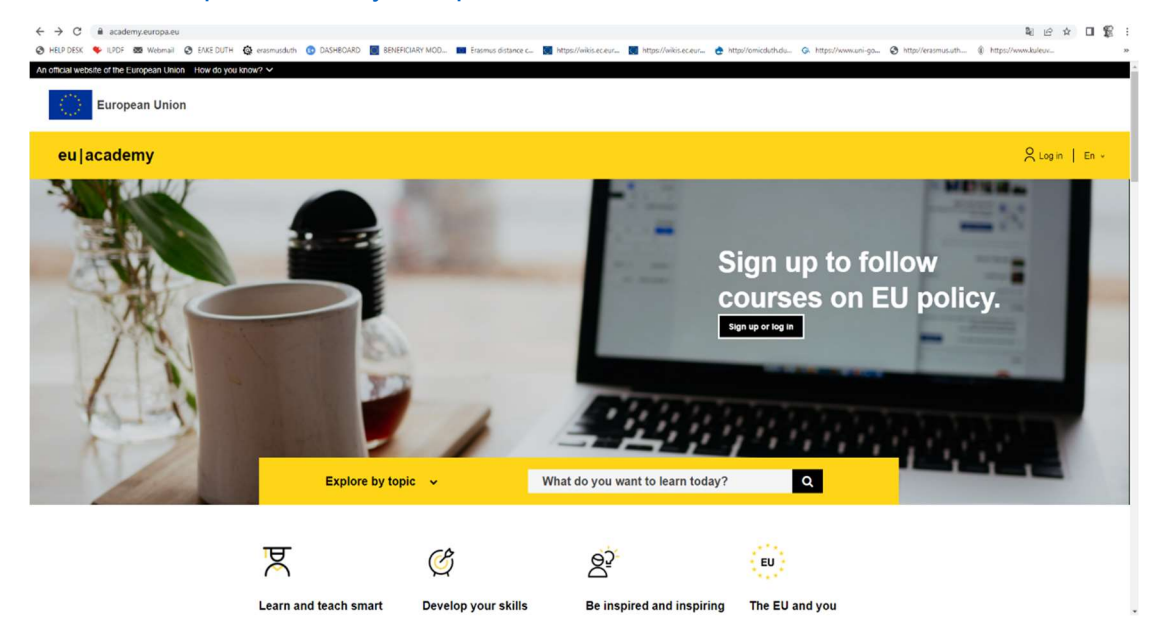

Θα πρέπει να δημιουργήσετε έναν λογαριασμό (create an account) προκειμένου να αποκτήσετε πρόσβαση:

| app, as this remains unaffected. |                                                                                                  |
|----------------------------------|--------------------------------------------------------------------------------------------------|
|                                  | EU Academy requires you to authenticate                                                          |
|                                  | Sign in to continue                                                                              |
|                                  | Enter your e-mail address or unique identifier Create an account Next ) Or Sign in with your eID |
|                                  | f     Sign in with Facebook       Sign in with Twitter       G     Sign in with Google           |

|                                                                                               | Crea |
|-----------------------------------------------------------------------------------------------|------|
| Create an account                                                                             |      |
|                                                                                               |      |
| Help for external users<br>First name                                                         |      |
| Last name                                                                                     |      |
|                                                                                               |      |
| E-mail                                                                                        |      |
|                                                                                               |      |
| Confirm e-mail                                                                                |      |
|                                                                                               |      |
| E-mail language                                                                               |      |
|                                                                                               |      |
|                                                                                               |      |
|                                                                                               |      |
| By checking this box, you acknowledge that you have read and understood the privacy statement |      |
| Create an account Cancel                                                                      |      |

Μόλις δημιουργήσετε λογαριασμό θα σας αποσταλεί στο email που έχετε δηλώσει μήνυμα για να ενεργοποιήσετε τον λογαριασμό και να δημιουργήσετε τον κωδικό σας.

| EU Login<br>One account, many EU services |                                                                                                    | 0 | English (en)       |  |
|-------------------------------------------|----------------------------------------------------------------------------------------------------|---|--------------------|--|
|                                           |                                                                                                    |   | New password Login |  |
|                                           | Create an account                                                                                           |   |                    |  |
|                                           | Thank you for registering, you will receive an e-mail allowing you to complete<br>the registration process. |   |                    |  |
|                                           |                                                                                                    |   |                    |  |
|                                           |                                                                                                    |   |                    |  |

| EU Login<br>One account, many EU services |                                                                                                    | English (en)       |
|-------------------------------------------|----------------------------------------------------------------------------------------------------|--------------------|
|                                           |                                                                                                    | New password Login |
|                                           | New password                                                                                                    |                    |
|                                           | Please choose your new password.                                                                                                    |                    |
|                                           | n00aox3z<br>(External)<br>New password                                                                                                    |                    |
|                                           | Confirm new password                                                                                                    |                    |
|                                           |                                                                                                    | ]                  |
|                                           | Submit                                                                                                    |                    |
|                                           | Passwords cannot include your username and must contain at least 10<br>characters chosen from at least three of the following four character groups<br>(while space permitted): |                    |
|                                           | <ul> <li>Upper Case: A to Z</li> <li>Lower Case: a to Z</li> <li>Numeric: 0 to 9</li> <li>Special Characters: I*#\$%&amp;!()*+,-1;&lt;=&gt;?@[\]^'[]~</li> </ul>                |                    |
|                                           | Examples: hzBwBv0UwR uC2sCMwJlo SVYrJSwal8<br>[Generate other sample passwords]                                                                                                 |                    |

Πατάτε επάνω στο proceed για να μεταβείτε στη σελίδα αξιολόγησης.

| EU Login<br>One account, many EU services |                                                  | English (en)       |
|-------------------------------------------|--------------------------------------------------|--------------------|
|                                           |                                                  | New password Login |
|                                           | New password                                     |                    |
|                                           | Your EU Login password was successfully changed. |                    |
|                                           | Click Proceed below to continue to EU Academy    |                    |
|                                           | Proceed                                          |                    |
|                                           |                                                  |                    |
|                                           |                                                  |                    |
|                                           |                                                  |                    |

Θα πρέπει να αποδεχτείτε όλους τους όρους προκειμένου να συνεχίσετε.

| eu academy                                           |                   | Explore by topic 🗸 | What do you want to learn today?                                                                                                    | C Evi Theo Y En Y |
|------------------------------------------------------|-------------------|--------------------|----------------------------------------------------------------------------------------------------|-------------------|
| Site Home + Policies And Agreements + Use Of Costins |                   | agreements         |                                                                                                    |                   |
|                                                      | Use of Cookies    |                    | Explanation of how cookies are used on the EU Academy platform.                                                                                                    |                   |
|                                                      | Privacy Statement |                    | To make Commission websites work properly, we sometimes place small data files called cookies on                                                                                                    |                   |
|                                                      | Lode of Conduct   | erms >             | your device. What are cookies? A cookies is a small text file that a website stores on your computer or mobile device when you visit the state. First party cookies are cookies set by the website you're visiting. Only that website can read them, in addition, a website might plothelially use ademail services, which also set than concluses, increases that party cookies are cookies saved on your computer and that are not deleved automatically when you call your thouse. In this is deleted when you call your thouses. |                   |

Στο πεδίο της αναζήτησης επιλέγετε τη γλώσσα στην οποία θα αξιολογηθείτε, για παράδειγμα english placement test.

| eu acade              | my                         | Explore by topic 🗸                                  | english                        | ۹         |                   | Û |
|-----------------------|----------------------------|-----------------------------------------------------|--------------------------------|-----------|-------------------|---|
| Site Home → Site Page | Suggested courses and ever | n <b>ts:</b><br>S                                   | Suggested ta<br>No tags four   | gs:<br>hd | ulum V Provider V |   |
|                       | English Placement Tes      | t<br>munity and Resources                           |                                |           | sort by 👻 🧮 👪     |   |
|                       |                            | education & capac<br>Siovene Placeme<br>***** 0 (0) | ity building<br>nt Test        |           |                   |   |
|                       |                            | education & capac<br>German Placeme<br>***** 4.8 (  | ity bailding<br>nt Test<br>11) |           |                   |   |
|                       |                            | education & capac<br>Greek Placement<br>***** 5 (1) | ity building<br>Test           |           |                   |   |
|                       |                            | education & capac                                   | ity building                   |           |                   |   |

Στη συνέχεια πατήστε στο κίτρινο πλαίσιο **enrol** για να εισέλθετε στην αξιολόγηση

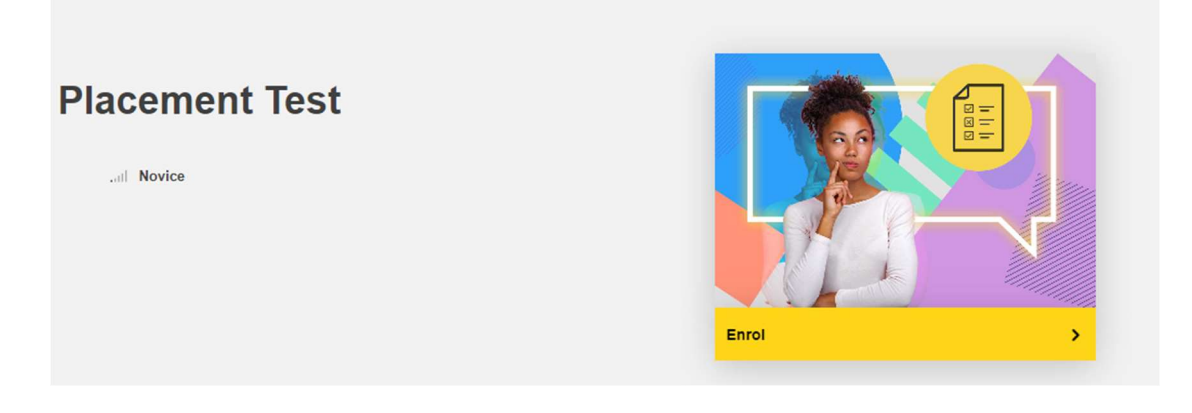

Πατήστε "Start assessment". Ξεκινάτε το test OLS πατώντας "Attempt quiz now".

| European Union                                 |                                                                                                    |      |   |   |   |
|------------------------------------------------|----------------------------------------------------------------------------------------------------|------|---|---|---|
| eu academy                                     | Explore by topic 🗸 What do you want to learn today?                                                                                                    | ٩    | Û | ρ | 2 |
| Site Home > Dashboard > English Placement Test | English Placement Test                                                                                                    |      |   |   |   |
|                                                | Assessment details<br>Knowing your language level is a great starting point to reach your learning goals faster! Take a few<br>minutes to complete the placement test below and let us recommend the course that suits you best.<br><b>Target audience</b><br>Brasmus+European Solidarity Corps<br><b>Offered by</b><br>This content is offered by the European Commission. The European Commission is the European<br>funon's policitaly independent executive arm. It is alone responsible for drawing up proposals for new<br>European legislation, and it implements the decisions of the European Parliament and the Council of | Tags |   |   |   |

| The test takes between 10 - 45 minutes depending on your level.                                          |
|----------------------------------------------------------------------------------------------------|
| During the placement test, you can end the test at any time and your results will be taken into account. |
| To end the test, simply click the "Finish attempt" button.                                               |
|                                                                                                    |
| 55 questions                                                                                             |
| Grading method: Highest grade                                                                            |
| Attempt quiz now                                                                                         |

Μόλις ολοκληρώστε τη διαδικασία αξιολόγησης, αποστέλλετε στιγμιότυπο οθόνης (screenshot) το αποτέλεσμα στο παρακάτω email: <u>ctrianti@affil.duth.gr</u>